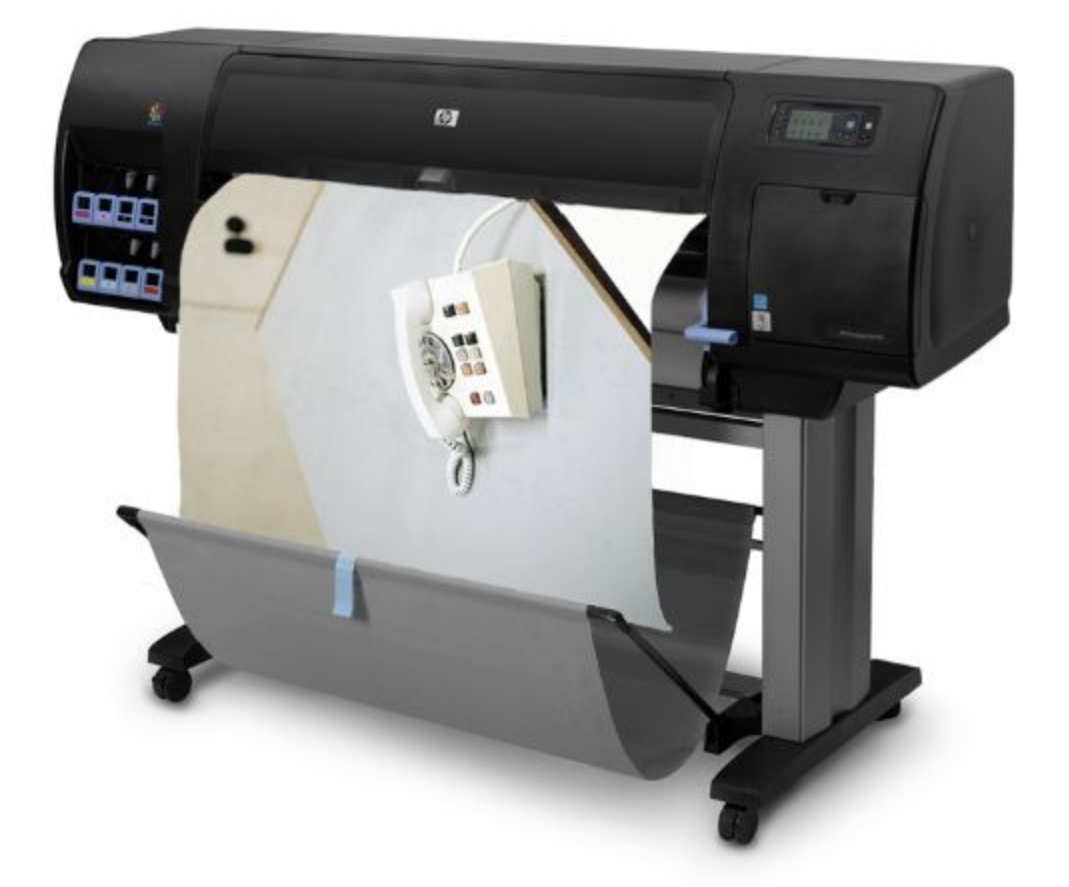

# HP Z6200 Printing ADOBE ILLUSTRATOR (ADDM-MATTE, ADDM-SATIN)

## Z6200 Specs. (ADDM\_MATTE, ADDM\_SATIN)

ADDM\_Matte has HP Super Heavy Weight Coated Matte paper ADDM\_Satin has HP Instant Dry Satin paper Roll media size - up to 41" wide Minimum border is 0.5", full bleed printing is not available

Cost: \$1.50 per square foot for ADDM\_Matte, \$1.75 per square foot for ADDM\_Satin

→ Be sure to maximize your paper use, you will be charged for a 41" width print

### Z6200 Inkjet Printing with a Color-Managed Workflow (Illustrator)

 Launch Adobe Illustrator Software File > New

> Size your Art Board to the desired paper size. The smallest dimension cannot exceed 41" wide. *Be sure to utilize the full 41" width of the paper because you will be charged for it.* Choose "More Settings" to set the Raster Effect, no larger than 300 PPI

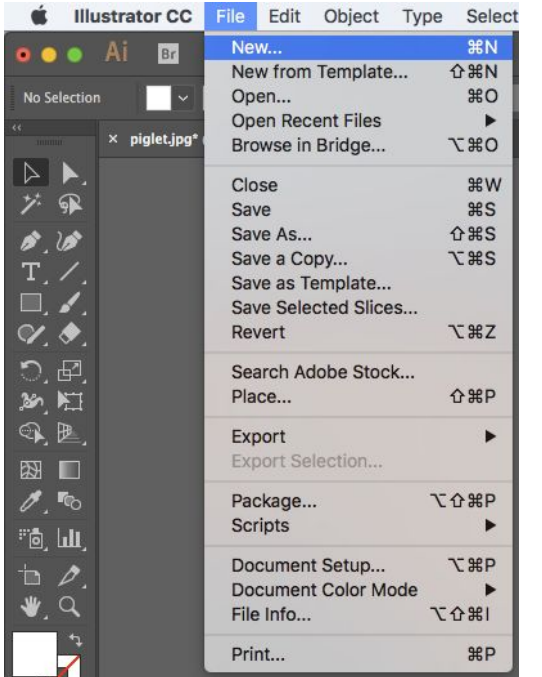

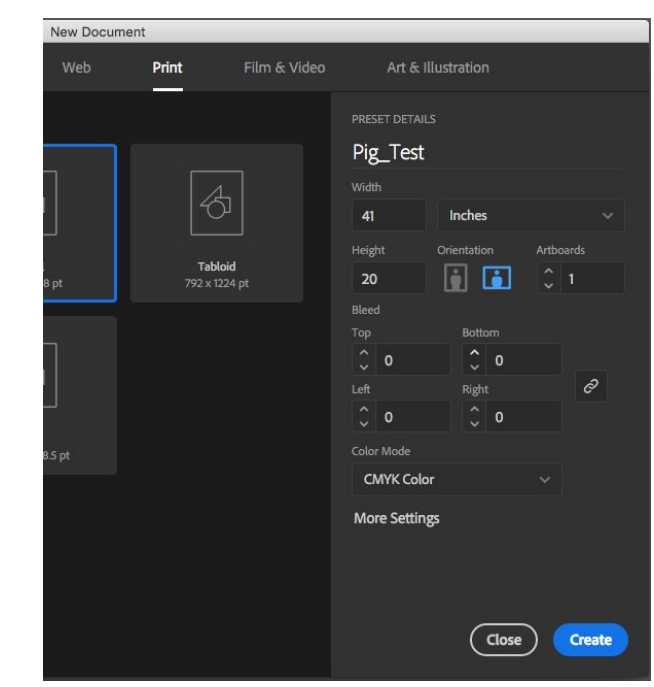

More Settings

|                      | C. Substanting of the |        |   |              |        |          |
|----------------------|-----------------------|--------|---|--------------|--------|----------|
| Number of Artboards: | \$ 1                  |        |   |              |        |          |
|                      |                       |        |   |              |        |          |
| Size:                | [Custom]              |        |   |              |        |          |
| Width:               | 41 in                 |        |   | Units:       | Inches |          |
| Height:              | 20 in                 |        |   | Orientation: | 1      |          |
|                      | Тор                   | Bottom |   | Left         | Right  | 9        |
| Bleed:               | 🗘 0 in                | 🗘 0 in | 1 | 0 in         | 🗢 0 in | 6        |
| 🛨 Advanced           |                       |        |   |              |        |          |
| Color Mode:          | СМҮК                  |        |   |              |        |          |
| Raster Effects:      | High (300 ppi)        |        |   |              |        |          |
| Preview Mode:        | Default               |        |   |              |        |          |
|                      |                       |        |   |              |        |          |
| Templates            |                       |        |   | Cancel       |        | Document |

#### 2. Place your files

Click on the artboard to set your image. You can rotate your image or place additional images to maximize your paper use

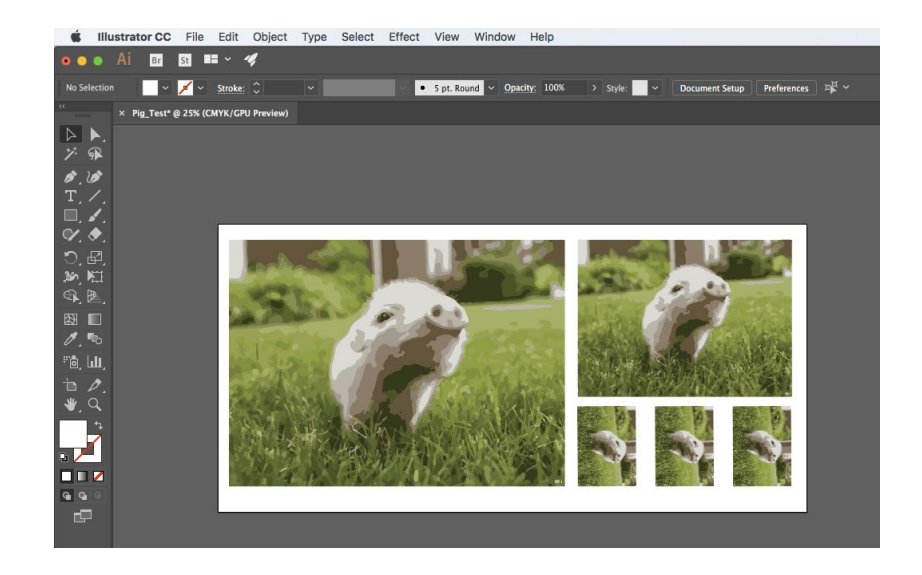

 Select Printer and Media Size options Select ADDM-MATTE for Matte Surface Paper (\$1.00/) or ADDM-SATIN for Satin Surface Paper (\$1.50/)

The "Media Size" is the paper size. Select "Custom" from the drop down menu. Set the width and height to the size of your Art Board

Orientation: If you are not seeing the correct orientation of your art board after setting the custom paper size, choose the correct orientation here.

|                                                                                                    |               | Print                              |              |
|----------------------------------------------------------------------------------------------------|---------------|------------------------------------|--------------|
|                                                                                                    | Drint Drocoti | Custom                             |              |
|                                                                                                    | rint rieset.  | Custom                             | <b>~</b>     |
|                                                                                                    | Printer:      | ADDM-MATTE                         |              |
|                                                                                                    | PPD:          | Default (HP Designjet Z6200ps 42in | Photo) ~     |
| General                                                                                                    | General       |                                    |              |
| Marks and Bleed                                                                                                    | Copies:       | 1 Collate 🗌 Reverse O              | rder         |
| Output                                                                                                    | Artboards:    |                                    |              |
| Color Management                                                                                                    |               | 🗌 Ignore Artboards 🛛 🗌 Skip Blank  |              |
| · · · · · · · · · · · · · · · · · · ·                                                                                                    | Media Size:   | Custom                             |              |
|                                                                                                    | Width:        | 41 in Height: 20 in                |              |
|                                                                                                    | Orientation:  | 🗌 Auto-Rotate 🛛 🖬 📑                | <b>F</b> •1  |
|                                                                                                    |               | Transverse                         |              |
|                                                                                                    |               |                                    |              |
|                                                                                                    | Options       |                                    |              |
| INCOMPANY AND A CONTRACTORS AND AND A CONTRACTORS AND A CONTRACTORS AND A CONTRACTORS AND A CONTRACT AND A CONTRACT | Print Layers: | Visible & Printable Layers 🛛 🗸 👻   |              |
|                                                                                                    | Placement:    | X: 0 in Y: 0 in                    |              |
|                                                                                                    | Scaling:      | Do Not Scale ~                     |              |
| H 4 1071 > H                                                                                                    |               | Scale: W: 100                      |              |
| Document: 41 in x 20 in<br>Media: 41 in x 20 in                                                                                                    |               |                                    |              |
|                                                                                                    |               |                                    |              |
| (Page Setup) (Setup)                                                                                                    |               | (Done) (                           | Cancel Print |

#### 4. Choose Page Setup (Bottom Left)

Select Manage Custom Sizes. If you don't see the correct paper size, create a Custom paper size.

Choose OK

|              | A3<br>A4                          | D. i.e.  | Untitled      | Paper Size:   | 41 in          | 20     |
|--------------|-----------------------------------|----------|---------------|---------------|----------------|--------|
| 18           | B5<br>Envelope #10                | : Custom |               | Non-Printable | Width<br>Area: | Height |
|              | Envelope Choukei 3<br>Envelope DL | : ADDM-M |               | User Defined  | 2              |        |
|              | JIS B5<br>ROC 16K                 |          |               |               | 0 in           |        |
|              | Super B/A3                        |          |               | 0 in          | Тор            | 0 i    |
|              | Tabloid Oversize                  |          |               | Left          | 0 in           | Right  |
| Format For   | US Legal<br>US Letter             | 1        |               |               | Bottom         |        |
| Paper Size √ | ' Untitled                        |          | + - Duplicate |               |                |        |
| Orientation: | Manage Custom Sizes               |          | ?             |               | Cancel         | ОК     |
| Scale:       | 100 %                             |          |               |               |                |        |

5. Choose **Setup** (Also Bottom Left), then choose "Show Details" Open the Layout menu and set the Color Matching to **In Printer** 

| Printer: | ADDM-MATTE               | <u></u> |
|----------|--------------------------|---------|
| Presets: | Default Settings         |         |
| Copies:  | 1                        |         |
| Pages:   | O All<br>From: 1 to: 1   |         |
|          | Color Matching           |         |
|          | 🔿 ColorSync 💽 In printer |         |
|          |                          |         |
|          |                          |         |

6. Return to Layout menu Select **Color Options** 

Mode: Choose *Color* or *Grayscale* (if B&W) Printer Emulation: *Off* Uncheck: "HP Professional PANTONE Emulation" Default Source Profile: RBG: Adobe RGB(1998) CMYK: ISO Coated V2

|                          | Copies: 1<br>Pages: All<br>From: 1 to: 1<br>Color Options                                                                                                    |
|--------------------------|----------------------------------------------------------------------------------------------------|
|                          | Mode: Color                                                                                                    |
|                          | Grayscale Mode: Gray and Black inks 🗘                                                                                                    |
|                          | Printer Emulation: Off                                                                                                    |
|                          | HP Professional PANTONE Emulation                                                                                                    |
| 7. Return to Layout menu | Printer Color Management features have been disabled as color is<br>managed by either your application or the operating system.<br>To enable printer color management, please select printer-managed<br>colors from your application or select 'in printer' from the 'Color<br>Matching' dialog. |
| Select Paper/Quality     | Constraints & Device Status (0)                                                                                                    |
| Quality Options: Custo   | PDF < Hide Details Cancel Print                                                                                                    |

Print

0

Printer: ADDM-MATTE

Presets: Default Settings

Quality: Best

Check: Maximum Resolution for Photo Papers, Unidirectional

PRINT!

| Printer:            | ADDM-MATTE                 |
|---------------------|----------------------------|
| Presets:            | Default Settings           |
| Copies:             | 1                          |
| Pages:              | O All<br>From: 1 to: 1     |
|                     | Paper/Quality              |
| Loa                 | ded Paper: Unloaded        |
| Qualit              | y Options: Custom ᅌ        |
|                     | Quality: Best ᅌ 🕧          |
|                     | 1 EconoMode                |
|                     | Maximum Resolution for Pho |
|                     | Vnidirectional             |
| ▶ Constraints & Dev | ice Status (0)             |